PLANES Y PRECIOS

# Eliminar una Cuenta o Organización

Ver en el centro de ayuda: https://bitwarden.com/help/delete-your-account/

### **D** bit warden

### Eliminar una Cuenta o Organización

Eliminar una cuenta o organización de Bitwarden elimina permanentemente la cuenta o la organización y **todos los Datos que están** asociados con ella. Bitwarden no "elimina suavemente" ningún dato.

Eliminar una cuenta u organización no cancela automáticamente una suscripción. Aprenda cómo cancelar una suscripción antes de eliminar una cuenta.

Si estás bloqueado de tu caja fuerte y eliminando tu cuenta para que puedas crear una nueva, contáctanos y podemos ayudarte a transferir tu suscripción a la nueva cuenta.

#### ▲ Warning

Esta acción es permanente y no puede deshacerse.

#### Eliminar una cuenta personal

#### ⇒Sin iniciar sesión

Para eliminar tu cuenta sin necesidad de iniciar sesión (por ejemplo, si has perdido tu contraseña maestra):

- 1. Abre https://vault.bitwarden.com/#/recover-delete (o https://vault.bitwarden.eu/#/recover-delete) en un navegador web.
- 2. Ingrese la Dirección de Correo Electrónico asociada con la cuenta para emitir un correo electrónico de confirmación de eliminación.
- 3. En tu bandeja de entrada, abre el correo electrónico y verifica que quieres eliminar esta cuenta de Bitwarden.

Si estás eliminando tu cuenta para comenzar una nueva, aquí hay algunos próximos pasos:

- Si elimina una cuenta de Bitwarden que tiene una suscripción Premium asociada, contáctenos y aplicaremos su suscripción existente a la nueva cuenta.
- Si pudiste exportar con éxito los datos de tu caja fuerte antes de eliminarlos, puedes importarlos fácilmente a la nueva cuenta.

#### ⇒Aplicación web

Para eliminar tu cuenta de Bitwarden desde la aplicación web:

1. Navega a Ajustes → Mi cuenta:

### **D** bitwarden

| Password Manager                                                                                                | My account                                                                                                    | BW BW |
|----------------------------------------------------------------------------------------------------|----------------------------------------------------------------------------------------------------|-------|
| <ul> <li>□ Vaults</li> <li>∅ Send</li> <li>ℕ Tools</li> <li>∽</li> <li>☆ Reports</li> <li>⊗ Settings</li> </ul> | Name         Brett Warden         Email         dec24premium@bitwarden.com         Your account's fingerprint phrase: ?         backlit-maggot-writing-endpoint-negotiate |       |
| My account<br>Security<br>Preferences<br>Subscription<br>Domain rules<br>Emergency access                       | Change email Master password (required) New email (required) Continue                                                                                                    |       |
| Password Manager More from Bitwarden                                                                            | Danger zone Careful, these actions are not reversible! Deauthorize sessions Purge vault Delete account                                                                    |       |

Mi cuenta

2. Desplázate hacia abajo hasta Zona de Peligro y selecciona Eliminar cuenta.

Se le pedirá que ingrese su contraseña maestra para confirmar que tiene la autoridad para realizar esta acción. ⇒Móvil

Para eliminar tu cuenta de Bitwarden desde la aplicación móvil:

- 1. Selecciona la pestaña de Ajustes .
- 2. Desplázate hasta el final y selecciona Eliminar Cuenta.
- 3. Seleccione el botón Eliminar Cuenta .

Se le pedirá que ingrese su contraseña maestra para confirmar que tiene la autoridad para realizar esta acción. **Eliminar una organización** 

#### (i) Note

Solo el propietario de una organización tiene la autoridad para tomar esta acción.

## **D bit**warden

1. Abra la Consola de Administrador utilizando el conmutador de producto (ﷺ):

| Password Manager                  | All vaults                                                                                                    |             |                                    | New >>     | BW |
|-----------------------------------|----------------------------------------------------------------------------------------------------|-------------|------------------------------------|------------|----|
| 🗇 Vaults                          |                                                                                                    |             | News                               | <b>O</b>   |    |
| 🖉 Send                            |                                                                                                    |             | Name                               | Owner      | :  |
| $\ll$ Tools $\sim$                | 🔾 Search vau                                                                                                    | VISA        | Company Credit Card<br>Visa, *4242 | My Organiz | :  |
| ₩ Reports                         | All vaults                                                                                                    |             | Personal Login                     |            |    |
| Settings                          | My Organiz                                                                                                    | 0 5         | myusername                         | Me         | :  |
|                                   | <ul> <li>kain Teams Org:</li> <li>+ New organization</li> <li>→ All items</li> <li>☆ Favorites</li> <li>③ Login</li> <li>□ Card</li> <li>⊠ Identity</li> <li>□ Secure note</li> </ul> |             | Secure Note                        | Ме         | :  |
|                                   |                                                                                                    | 0 6)        | Shared Login<br>sharedusername     | My Organiz | ÷  |
|                                   | <ul><li>✓ Folders</li><li>☐ No folder</li></ul>                                                                                                    |             |                                    |            |    |
| Password Manager                  | ✓ Collections                                                                                                    |             |                                    |            |    |
| 🗔 Secrets Manager                 | Default colle                                                                                                    |             |                                    |            |    |
| ∄ Admin Console<br>☆ Toggle Width | 🖮 Trash                                                                                                    |             |                                    |            |    |
|                                   |                                                                                                    | Selector de | producto                           |            |    |

#### 2. Navega a Ajustes → Información de la organización.

3. Desplázate hacia abajo hasta la **Zona de Peligro** y selecciona la opción **Eliminar Organización**. Se le pedirá que ingrese su contraseña maestra para confirmar que tiene la autoridad para realizar esta acción.